# workday.

VUMC BUSINESS EDUCATION

## **Find Expense Reports: Expense Initiators**

Expense Initiators can utilize the Find Expense Reports report to quickly check statuses of expense reports they have created. Filters can be applied on the report to filter by the employee being reimbursed (Pay To Employee) or by who created the expense report (Created by Worker). Follow the steps below to run this report.

#### From the Workday Home Page:

1. Type My Expense Reports in the Search Bar and select the My Expense Reports Report.

#### 2. Select Find Expense Reports.

3. Fill in the **appropriate fields**. **Company** is required. It is recommended to filter by the employee being reimbursed (Pay To Employee) or by your own name (Created by Worker). Select **OK**.

4. A report will appear with a list of Expense Reports including status and who the Expense Report was paid to. Clicking the **Expense Report link** in the first column will allow you to view the expense line details.

5. Use the Related Actions button to change the expense report.

Note: if a report is sent back to you, it can be found in your Workday Inbox.

|                                                   |                    |                                                                                                    | Q                         | My Expense                              | Reports                                 |                                        |                                         | $\otimes$                               | )}                        |            |                                                          |                                         |                                         |       |
|---------------------------------------------------|--------------------|----------------------------------------------------------------------------------------------------|---------------------------|-----------------------------------------|-----------------------------------------|----------------------------------------|-----------------------------------------|-----------------------------------------|---------------------------|------------|----------------------------------------------------------|-----------------------------------------|-----------------------------------------|-------|
| Find Expense Reports                              |                    |                                                                                                    | My Expense R<br>Report    | Reports                                 |                                         |                                        |                                         |                                         |                           |            |                                                          |                                         |                                         |       |
| Company                                           | *                  | :=                                                                                                    | L                         | ~~~~~~~~~~~~~~~~~~~~~~~~~~~~~~~~~~~~~~~ | ~~~~~~~~~~~~~~~~~~~~~~~~~~~~~~~~~~~~~~~ |                                        | ~~~~~~~~~~~~~~~~~~~~~~~~~~~~~~~~~~~~~~~ | ~~~~~~~~~~~~~~~~~~~~~~~~~~~~~~~~~~~~~~  | 5                         |            |                                                          |                                         |                                         |       |
| Рау То                                            | Walter Mellon      | :=                                                                                                    | Му Ехр                    | ense Repor                              | rts A                                   | nita Kn                                | app (0123456                            |                                         |                           |            |                                                          |                                         | XIII PD                                 | 141   |
| Рауее Туре                                        |                    | :=                                                                                                    | Creat                     | e Expense Repo                          | rt Find                                 | Expense                                | Reports                                 | 2                                       |                           |            |                                                          |                                         |                                         |       |
| Report Date On or After                           |                    |                                                                                                    | My Expense Reports 1 item |                                         |                                         |                                        |                                         |                                         |                           |            |                                                          |                                         | ." 🔳 🆽                                  |       |
| Report Date On or Before                          |                    |                                                                                                    |                           |                                         | Expense                                 |                                        | Tota                                    | al Reimbursement                        | Worker                    | Personal   |                                                          |                                         | 1                                       |       |
| Supplier for Contingent Worker                    |                    | :=                                                                                                    | Expense Report            |                                         | Report Date S                           | tatus                                  | MemcAmour                               | nt Amount                               | Paid                      | Amount     | Currency Compar                                          | у                                       |                                         | ł     |
| Corporate Credit Card Accounts for Expense Report |                    | :=                                                                                                    | EXP-00013373              |                                         | 05/22/2023 P                            | aid                                    | 119.9                                   | 9 119.99                                | Yes                       | 0.00       | USD Vanderbilt<br>Center                                 | Vanderbilt University Medical<br>Center |                                         |       |
| Document Number                                   |                    |                                                                                                    | h                         | ~~~~~~~~~~~~~~~~~~~~~~~~~~~~~~~~~~~~~~  | ~~~~~~~~~~~~~~~~~~~~~~~~~~~~~~~~~~~~~~  | ~~~~~~~~~~~~~~~~~~~~~~~~~~~~~~~~~~~~~~ | ······                                  | ~~~~~~~~~~~~~~~~~~~~~~~~~~~~~~~~~~~~~~~ |                           | ~~~~~      | ~~~~~~~~~~~~~~~~~~~~~~~~~~~~~~~~~~~~~~~                  | ~~~~~~~~~~~~~~~~~~~~~~~~~~~~~~~~~~~~~~~ | ~~~~~~~~~~~~~~~~~~~~~~~~~~~~~~~~~~~~~~~ | لر    |
| Expense Report Status                             |                    | :=                                                                                                    |                           |                                         |                                         |                                        |                                         |                                         |                           |            |                                                          |                                         |                                         |       |
| Expense Report Worker Payment Status              |                    | :=                                                                                                    |                           |                                         |                                         |                                        |                                         |                                         |                           |            |                                                          |                                         |                                         |       |
| Expense Report Credit Card Payment Status         |                    | :=                                                                                                    |                           |                                         |                                         |                                        |                                         |                                         |                           |            |                                                          |                                         |                                         |       |
| Created by Worker Anita Knapp                     |                    | :=                                                                                                    |                           |                                         |                                         |                                        |                                         |                                         |                           |            |                                                          |                                         |                                         |       |
| Created On or After                               |                    | Find Exper                                                                                                    | Find Expense Reports 🚥 🍿  |                                         |                                         |                                        |                                         |                                         |                           |            |                                                          |                                         | XII                                     | ]     |
| Created On or Before MM/DD/YYYY                   |                    | Company Consolidated Vanderbilt University Medical Center Obligated Company Hierarchy Created by Worker Anita Knapp (0123456) |                           |                                         |                                         |                                        |                                         |                                         |                           |            |                                                          |                                         |                                         |       |
|                                                   |                    | 5 items                                                                                                    |                           |                                         |                                         |                                        |                                         |                                         |                           |            |                                                          | ₩ ₩ ₹ (                                 | 0. E . I                                | ] [[[ |
| CA S Cancer                                       | Expense Rep        | Expense Report                                                                                                    |                           | Company                                 |                                         | Expense Report<br>Status               | Рау То                                  | Payee Type                              | Expense<br>Report<br>Date | Memo       | Total<br>Amount                                          | Currency                                | E<br>F<br>F                             |       |
|                                                   | ر م <sup>ر</sup> م | Expense Report                                                                                                    | EXP-00026414              | EXP-00026414                            | Vanderbilt University N<br>Center       | ledical                                | In Progress                             | Employee: Walter Mellon<br>(1234567)    | Employee                  | 07/06/2023 |                                                          | 310.00                                  | USD                                     |       |
| Expense Report Actions                            | Exp                | Expense Report                                                                                                    | : EXP-00025900            | EXP-00025900                            | Vanderbilt University N<br>Center       | ledical                                | In Progress                             | Employee: Walter Mellon<br>(1234567)    | Employee                  | 07/04/2023 | Fellowship Graduation<br>Celebration / Venue reservation | 3,578.50                                | USD                                     |       |
| Actions                                           |                    | Expense Report                                                                                                    | EXP-00025293              | EXP-00025293                            | Vanderbilt University N<br>Center       | ledical                                | In Progress                             | Employee: Walter Mellon<br>(1234567)    | Employee                  | 06/30/2023 | Amazon Gift Cards                                        | 1,250.00                                | USD                                     |       |
| Expanse Papart                                    | Expense            | Expense Report<br>Canceled                                                                                                    | EXP-00025265              | EXP-00025265                            | Vanderbilt University N<br>Center       | ledical                                | Canceled                                | Employee: Walter Mellon<br>(1234567)    | Employee                  | 06/30/2023 | Fellowship Graduation/Venue<br>Patient Gift Cards        | 1,250.00                                | USD                                     |       |
| Favorite                                          | , Change 5         | Expense Report                                                                                                    | : EXP-00013373            | EXP-00013373                            | Vanderbilt University N<br>Center       | ledical                                | Approved                                | Employee: Walter Mellon<br>(1234567)    | Employee                  | 05/22/2023 |                                                          | 119.99                                  | USD                                     | Y     |
|                                                   | Copy Copy          | 4                                                                                                    |                           |                                         |                                         |                                        |                                         |                                         |                           |            |                                                          |                                         |                                         | Þ     |

### QUESTIONS? Please email <u>businesseducation@vumc.org</u>